# **Boletim Técnico**

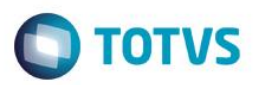

# Sped Contábil 2017

| Produto            | : | TOTVS 12/ EMS 2.06 | Chamado              | : |                     |
|--------------------|---|--------------------|----------------------|---|---------------------|
| Data da<br>criação | : | 14/03/2017         | Data da revisão      | : | 21/10/22            |
| País(es)           | : | Brasil             | Banco(s) de<br>Dados | : | Progress/Oracle/SQL |

Foram implementadas no produto da linha Datasul as alterações necessárias para geração do arquivo da ECD no novo layout disponibilizado pela Receita Federal, que será utilizado na entrega das informações a partir do ano-calendário 2016.

## Procedimento para Implementação

## Atualização do layout

Inserir o pacote liberado no propath e importar o layout 20 através do programa LF0301. O propath deverá estar atualizado para executar o programa LF0301 atualizado que importará os layouts:

20 – V5

203 – V4

202 – V3

201 – V1/V2

## Procedimento para Utilização

## 1. O que mudou na ECD?

A Receita Federal liberou a versão 4.0.1 do PVA da ECD. O novo PVA prevê a importação das 5 versões do layout (V1, V2, V3, V4 e V5).

Versões por ano-calendário:

- V1 Até o ano-calendário 2012.
- V2 Anos-calendário 2013 e 2014.
- V3 Anos-calendário 2014 e 2015.
- V4 Anos-calendário 2015 e 2016.
- V5 A partir do ano-calendário 2016.

Todas as versões foram alteradas no ERP, desde a versão 1.0 da ECD. Para aqueles que necessitam efetuar retificação, será necessário ambiente atualizado para a release 12.1.13 da mesma forma que aqueles que efetuarão geração da versão 5.0.

1

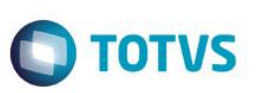

#### 2. O que mudou no layout da ECD?

#### • Registro 0000

- Alterado o campo 14, IND\_FIN\_ESC para 0 - Original e 1 - Substituta: Nos casos de substituição da escrituração com NIRE, a entidade deve transmitir a escrituração com requerimento de substituição.

| Seleção Parâmetro Impressa        | io                                                                |  |  |  |  |  |
|-----------------------------------|-------------------------------------------------------------------|--|--|--|--|--|
| Data Geração:                     | 01/01/2015                                                        |  |  |  |  |  |
| Versão Layout Contábil:           | 5.00 - Versão Layout 🔹                                            |  |  |  |  |  |
| Indicador Início Período:         | 0 - Normal (início no primeiro dia do ano) 🔹                      |  |  |  |  |  |
| Indicador Finalidade Escrituração | 0 - Original 🗸                                                    |  |  |  |  |  |
| Hash Escrituração Substituída     | 0 - Original<br>1 - Substituta                                    |  |  |  |  |  |
| NIRE Escrituração Substituída     |                                                                   |  |  |  |  |  |
| Encerramento Exercício Social:    | 31/12/2015                                                        |  |  |  |  |  |
| Auditoria Independente:           | 0 - Empresa não é entidade sujeita a auditoria independente 🔹     |  |  |  |  |  |
| Tipo ECD:                         | 0 - ECD de Empresa não participante em SCP como sócio ostensivo 🔹 |  |  |  |  |  |
| CNPJ Sócio Ostensivo da SCP:      |                                                                   |  |  |  |  |  |
| Utiliza Moeda Funcional:          | Não 🔻                                                             |  |  |  |  |  |
|                                   |                                                                   |  |  |  |  |  |
|                                   |                                                                   |  |  |  |  |  |
| Executar Fechar Ajuda             |                                                                   |  |  |  |  |  |

- Nos casos de substituição sem NIRE, a entidade deve transmitir a escrituração com requerimento original.
  - Retirado o campo 17, NIRE\_SUBST

 - Inclusão do campo 20, IND\_ESC\_CONS: Escriturações Contábeis Consolidadas: Deve ser preenchido pela empresa controladora obrigada, nos termos da lei, as informações demonstrações contábeis consolidadas. Será gerado fixo como "Não", pois este campo indica se o bloco K é gerado ou não e como o bloco K é facultativo para este ano geraremos como "Não".

#### • Registro J800

#### - Inseridos três novos campos:

- **Campo 02: Tipo do documento** será preenchido de acordo com os três primeiros caracteres do nome do arquivo. Ex.: "001 Demonstração do Resultado Abrangente do Período.rtf", nesse caso o gerador considerará o tipo de documento como **001** e esse será o valor enviado para o arquivo da ECD.

 - Campo 03: Descrição do documento que assim como o campo 02 utilizará o nome do arquivo com os caracteres utilizados a partir do espaço em branco até o .rtf. Ex.: "001 Demonstração do Resultado Abrangente do Período.rtf", o gerador considerará a descrição como Demonstração do Resultado Abrangente do Período.

- Campo 04: Hash do arquivo incluído será criado durante a validação no PVA, então será enviado em branco pelo gerador.

Obs.: Sempre considerar que o nome do arquivo deve estar de acordo com as descrições disponibilizadas pela RFB, pois esse será enviado ao arquivo.

#### • Registro J801

- Registro novo para inserir substituição de arquivo da ECD.

- Campo 01: Identificação do tipo de registro que é conteúdo fixo J801

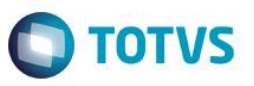

- **Campo 02: Tipo do documento** será preenchido de acordo com os três primeiros caracteres do nome do arquivo. Ex.: "001 Termo de Substituição da ECD.rtf", nesse caso o gerador considerará o tipo de documento como **001** e esse será o valor enviado para o arquivo da ECD.

 - Campo 03: Descrição do documento que assim como o campo 02 utilizará o nome do arquivo com os caracteres utilizados a partir do espaço em branco até o .rtf. Ex.: "001 Termo de Substituição da ECD.rtf", o gerador considerará a descrição como Termo de Substituição da ECD.

- **Campo 04: Hash do arquivo incluído** será criado durante a validação no PVA, então será enviado em branco pelo gerador.

- Campo 05: Sequência de bytes que representam o arquivo .rtf que serão as informações contidas no arquivo importado.

- Campo 06: Identificação do fim do arquivo que é o conteúdo fixo J801FIM.

Obs.: Sempre considerar que o nome do arquivo deve estar de acordo com as descrições disponibilizadas pela RFB, pois esse será enviado ao arquivo.

|                                                                                                    | rador de Arquivos do Layout 📃 💷 📥                              |  |  |  |  |  |  |
|----------------------------------------------------------------------------------------------------|----------------------------------------------------------------|--|--|--|--|--|--|
|                                                                                                    | 1                                                              |  |  |  |  |  |  |
| Seleção Parâmetro Impressão                                                                                                    |                                                                |  |  |  |  |  |  |
| Situação Especial:                                                                                                    | 9 - Normal 👻                                                   |  |  |  |  |  |  |
| Escrituração Contábil:                                                                                                    | R - Livro Diário Geral Resumido 👻                              |  |  |  |  |  |  |
| Módulo:                                                                                                    | 9 - Contabilidade 🔹                                            |  |  |  |  |  |  |
| Módulo Externo:                                                                                                    |                                                                |  |  |  |  |  |  |
| Geração Arquivo:                                                                                                    | 0 - Centralizado 💌                                             |  |  |  |  |  |  |
| Empresa:                                                                                                    | 1                                                              |  |  |  |  |  |  |
| Estabelecimento:                                                                                                    | 101                                                            |  |  |  |  |  |  |
| Número da Ordem:                                                                                                    | 1                                                              |  |  |  |  |  |  |
| Indicação das Demonstrações:                                                                                                    | 1 - Do empresário/sociedade a que se refere a escrituração 🔹 💌 |  |  |  |  |  |  |
| Cabeçalho das Demonstraçõe                                                                                                    |                                                                |  |  |  |  |  |  |
|                                                                                                    | Registros                                                      |  |  |  |  |  |  |
| L                                                                                                    |                                                                |  |  |  |  |  |  |
|                                                                                                    |                                                                |  |  |  |  |  |  |
|                                                                                                    |                                                                |  |  |  |  |  |  |
| Ajuda                                                                                                    |                                                                |  |  |  |  |  |  |
| Enter data or press ESC to end.                                                                                                    |                                                                |  |  |  |  |  |  |
|                                                                                                    |                                                                |  |  |  |  |  |  |
| 06.9.5518 - LF0201C - 2.00.00.001 - LF                                                                                                    | -0201C                                                         |  |  |  |  |  |  |
| Bloco: Bloco J - Demonstrações Contábe                                                                                                    | is 🔹                                                           |  |  |  |  |  |  |
| Registros                                                                                                    |                                                                |  |  |  |  |  |  |
|                                                                                                    | Registros                                                      |  |  |  |  |  |  |
| J001 - Abertura do Bloco J                                                                                                    | Registros                                                      |  |  |  |  |  |  |
| J001 - Abertura do Bloco J<br>V J005 - Demonstrações Contábeis                                                                                                    | Registros                                                      |  |  |  |  |  |  |
| <ul> <li>✓ J001 - Abertura do Bloco J</li> <li>✓ J005 - Demonstrações Contábeis</li> <li>✓ J100 - Balanço Patrimonial</li> </ul>                                                                                                    | Registros                                                      |  |  |  |  |  |  |
| <ul> <li>J001 - Abertura do Bloco J</li> <li>J005 - Demonstrações Contábeis</li> <li>J100 - Balanço Patrimonial</li> <li>J150 - Demonstração do Resultado do</li> </ul>                                                                                                    | Exercício                                                      |  |  |  |  |  |  |
| <ul> <li>✓ J001 - Abertura do Bloco J</li> <li>✓ J005 - Demonstrações Contábeis</li> <li>✓ J100 - Balanço Patrimonial</li> <li>✓ J150 - Demonstração do Resultado do</li> <li>✓ J200 - DLPA/DMPL Histórico Fato Cor</li> </ul>                                                                                                    | Registros<br>Exercício<br>atábil                               |  |  |  |  |  |  |
| <ul> <li>✓ J001 - Abertura do Bloco J</li> <li>✓ J005 - Demonstrações Contábeis</li> <li>✓ J100 - Balanço Patrimonial</li> <li>✓ J150 - Demonstração do Resultado do</li> <li>✓ J200 - DLPA/DMPL Histórico Fato Cor</li> <li>✓ J210 - DLPA/DMPL Demonstração</li> </ul>                                                                                                    | Exercício                                                      |  |  |  |  |  |  |
| <ul> <li>✓ J001 - Abertura do Bloco J</li> <li>✓ J005 - Demonstrações Contábeis</li> <li>✓ J100 - Balanço Patrimonial</li> <li>✓ J150 - Demonstração do Resultado do</li> <li>✓ J200 - DLPA/DMPL Histórico Fato Con</li> <li>✓ J210 - DLPA/DMPL Demonstração</li> <li>✓ J215 - DLPA/DMPL Fato Contábil</li> <li>✓ J200 - Dutras Informação</li> </ul>                                                                                           | Exercício<br>tábil                                             |  |  |  |  |  |  |
| <ul> <li>✓ J001 - Abertura do Bloco J</li> <li>✓ J005 - Demonstrações Contábeis</li> <li>✓ J100 - Balanço Patimonial</li> <li>✓ J150 - Demonstração do Resultado do</li> <li>✓ J200 - DLPA/DMPL Histórico Fato Cont</li> <li>✓ J210 - DLPA/DMPL Demonstração</li> <li>✓ J215 - DLPA/DMPL Fato Contábil</li> <li>✓ J800 - Outras Informações</li> <li>Diretório:</li> </ul>                                                                      | Registros<br>Exercício<br>Itábil                               |  |  |  |  |  |  |
| <ul> <li>✓ J001 - Abertura do Bloco J</li> <li>✓ J005 - Demonstrações Contábeis</li> <li>✓ J100 - Balanço Patrimonial</li> <li>✓ J150 - Demonstração do Resultado do</li> <li>✓ J200 - DLPA/DMPL Histórico Fato Con</li> <li>✓ J210 - DLPA/DMPL Demonstração</li> <li>✓ J215 - DLPA/DMPL Fato Contábil</li> <li>✓ J800 - Outras Informações</li> <li>Diretório:</li> <li>✓ J801 - Termo de Verificação para Fino</li> </ul>                     | Registros<br>Exercício<br>xtábil<br>de Subetiluição da ECD     |  |  |  |  |  |  |
| <ul> <li>✓ J001 - Abertura do Bloco J</li> <li>✓ J005 - Demonstrações Contábeis</li> <li>✓ J100 - Balanço Patrimonial</li> <li>✓ J150 - Demonstração do Resultado do</li> <li>✓ J200 - DLPA/DMPL Histórico Fato Con</li> <li>✓ J210 - DLPA/DMPL Demonstração</li> <li>✓ J215 - DLPA/DMPL Fato Contábil</li> <li>✓ J800 - Outras Informações</li> <li>Diretório:</li> <li>✓ J801 - Termo de Verificação para Fins</li> <li>Diretório:</li> </ul> | Exercício<br>Itábil<br>de Substituição da ECD                  |  |  |  |  |  |  |
| <ul> <li>✓ J001 - Abertura do Bloco J</li> <li>✓ J005 - Demonstrações Contábeis</li> <li>✓ J100 - Balanço Patrimonial</li> <li>✓ J150 - Demonstração do Resultado do</li> <li>✓ J200 - DLPA/DMPL Histórico Fato Con</li> <li>✓ J210 - DLPA/DMPL Demonstração</li> <li>✓ J215 - DLPA/DMPL Fato Contábil</li> <li>✓ J800 - Outras Informações</li> <li>Diretório:</li> <li>✓ J801 - Termo de Verificação para Fins</li> <li>Diretório:</li> </ul> | Exercício<br>Itábil<br>de Substituição da ECD                  |  |  |  |  |  |  |

0

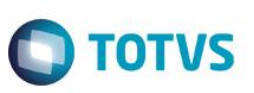

### • Registro J930

- Inclusão do campo IND\_RESP\_LEGAL (Campo 12): Identificação do signatário que será validado como responsável legal da empresa junto as bases da RFB. O usuário deverá cadastrar o indicador de responsável legal da empresa (S - Sim ou N - Não) na tabela dwf-ident-signatario-extens, campo "Ind Resp" do programa LF0203.

| 💎 🚅 🖹 🕅 DWF Identif Signatário Extens - (dwf-ident-signatario-extens - mgfis) |     |           |     |                            |            |    |                   |              |   |
|-------------------------------------------------------------------------------|-----|-----------|-----|----------------------------|------------|----|-------------------|--------------|---|
| Empresa Estab CPF Sign Códig E-mail Telefone UF Num Seg CRC Data CRC Ind Resp |     |           |     |                            |            |    |                   |              |   |
| 1                                                                             | 101 | 010415549 | 910 | graziely.lima@totvs.com.br | 4797294845 | SC | 54266589963258741 | 23/02/2017 5 | 1 |
| PDR                                                                           | P01 | 004375239 | 900 | teste@teste.com.br         | 4738029999 | SC | SC/2013/123456    | 20/12/2013   | • |
| PDR                                                                           | P01 | 791958069 | 203 | teste2@teste.com.br        | 4738029999 | SC | SC/2013/123456789 | 31/12/2013   |   |
|                                                                               |     |           |     |                            |            |    |                   |              |   |

## • Registro J150

Os campos 7 - VL\_CTA\_ULT\_DRE e 8 - IND\_VL\_ULT\_DRE não são obrigatórios somente nos casos em que não há ECD do período anterior. Nos demais casos, os campos são obrigatórios, devido a isso, o extrator foi alterado e passa a gerar os campos 7 e 8 do registro J150 automaticamente.

As informações serão possíveis de consulta através do programa LF0203:

| Contractional contraction - (dwf-demonst-restdo-exerc - movfis)                                         |            |          |                                     |                  |            |                |  |
|----------------------------------------------------------------------------------------------------|------------|----------|-------------------------------------|------------------|------------|----------------|--|
| Empresa Dt Ini Demons Otbl Conta Aglu Nível Desc Ota Agl Total Ota Aglut Sit § Sdo Ind Ult I VI Ult DRE |            |          |                                     |                  |            |                |  |
| 1                                                                                                    | 01/01/2015 | 30000000 | 1 CUSTOS E DESPESAS OPERACIONA      | 960.584.320,64 N | 1 N        | 823.053.771,19 |  |
| 1                                                                                                    | 01/01/2015 | 31000000 | 2 CUSTOS                            | 528.193.150,97 N | 2 N        | 595.951.300,52 |  |
| 1                                                                                                    | 01/01/2015 | 31100000 | 3 CUSTOS DE PRODUCAO                | 638.958.538,49 N | 3 N        | 671.197.070,71 |  |
| 1                                                                                                    | 01/01/2015 | 31101000 | 4 CUSTOS DOS PRODUTOS VENDIDO:      | 439.687.424,61 N | 4 N        | 647.031.418,15 |  |
| 1                                                                                                    | 01/01/2015 | 31101001 | 5 Custo Produtos Vendidos           | 431.140.123,16 D | 5 D        | 616.914.763,68 |  |
| 1                                                                                                    | 01/01/2015 | 31101002 | 5 Custo Mercadorias Vendidas        | 8.763.890,31 D   | 6 D        | 28.244.669,89  |  |
| 1                                                                                                    | 01/01/2015 | 31101003 | 5 Custo dos Pneus Vendidos          | 4.684,10 D       | 7 D        | 13.625,80      |  |
| 1                                                                                                    | 01/01/2015 | 31101004 | 5 Custo das devolucioes de clientes | 665.03 B         | <u>8 B</u> | 457 246 A9     |  |

## 1. Quais os pré-requisitos para geração do arquivo ECD nos layouts 1, 2, 3, 4 e 5?

Estar com ambiente atualizado a partir da release 12.1.13 (Totvs12) e 2.06BC25 (Legado), pacote especial da ECD 2017 no propath, layout 20 importado através do programa LF0301 e ter efetuado a extração através do programa LF0302.